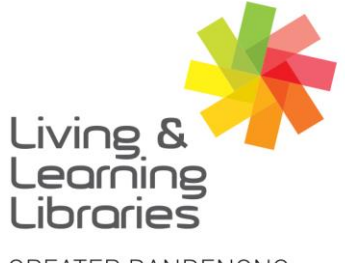

imagine, explore, discover

GREATER DANDENONG

## **BorrowBox - My Loans and Account Settings on Apple Devices**

## My Loans

To install and log in to BorrowBox see Factsheet:
'Apple Devices – Downloading Apps'
'BorrowBox – Registering on Apple Devices'

111////

**Change Lives** 

Libraries

- 2. After signing in, the **My Loans** screen will appear. Scroll down and across the screen to see your:
  - Loans (for current borrowed books)
  - Reserves (for current reserved books)
  - Loan History (for past borrowed books)

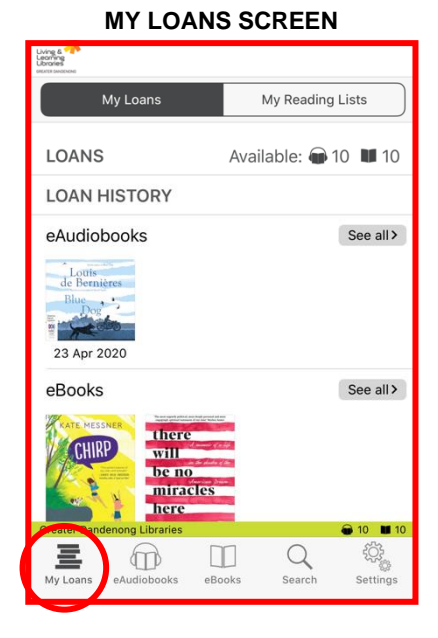

#### **MY READING LISTS SCREEN**

- 3. Press the **My Reading Lists** to see books you have saved.
- 4. For reading list options press **eAudiobooks** or **eBooks**.

(To save books to your reading list see Factsheet: 'BorrowBox – Saving eBooks and eAudioBooks on Apple Devices')

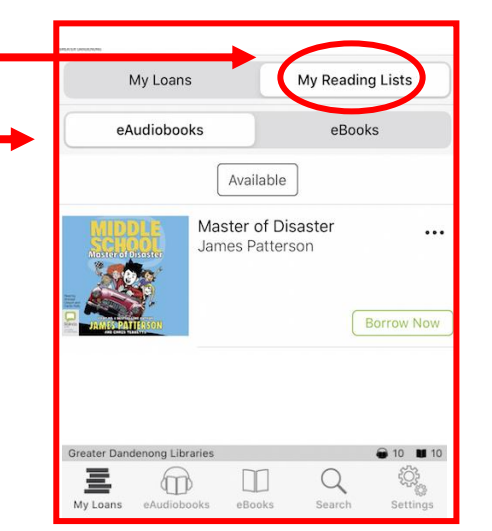

Springvale Library Springvale Community Hub,

5 Hillcrest Grove, Springvale Dandenong Library 225 Lonsdale Street, Dandenong

Martin 1300 630 920
CGDlibraries@cgd.vic.gov.au
CGDlibraries.greaterdandenong.vic.gov.au

RELAY SERVice TIS: 13

TTY: 133 677 Speak and listen: 1300 555 727 Online: relayservice.gov.au TIS: 13 14 50

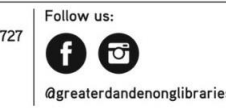

GREATER DANDENONG City of Opportunity

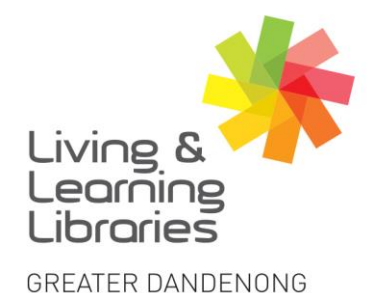

# 111//// Libraries **Change Lives**

imagine, explore, discover

## **Account Settings**

1. Press Settings at the bottom of the screen.

| Settings                                                  |                     |
|-----------------------------------------------------------|---------------------|
|                                                           |                     |
| Account Details                                           | >                   |
|                                                           |                     |
| Instant Borrow/Reserve                                    |                     |
| No confirmation needed when borrowing or reserving.       |                     |
| Automatic Downloads                                       |                     |
| Start download automatically after borrowing if on Wi-Fi. |                     |
| Cellular Downloads                                        |                     |
| Send Feedback                                             | >                   |
|                                                           |                     |
| Terms and Conditions                                      | >                   |
| Greater Dandenong Libraries                               | <b>1</b> 0 <b>1</b> |
| My Loans eAudiobooks eBooks Search                        | Settings            |
|                                                           |                     |

### 2. Press Account Details.

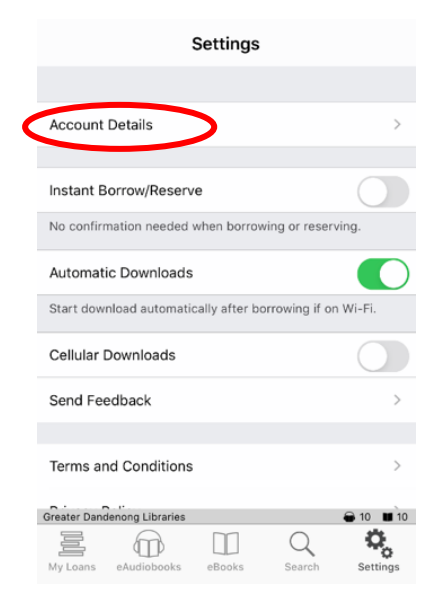

3. Update account details by tapping each field and entering your new information.

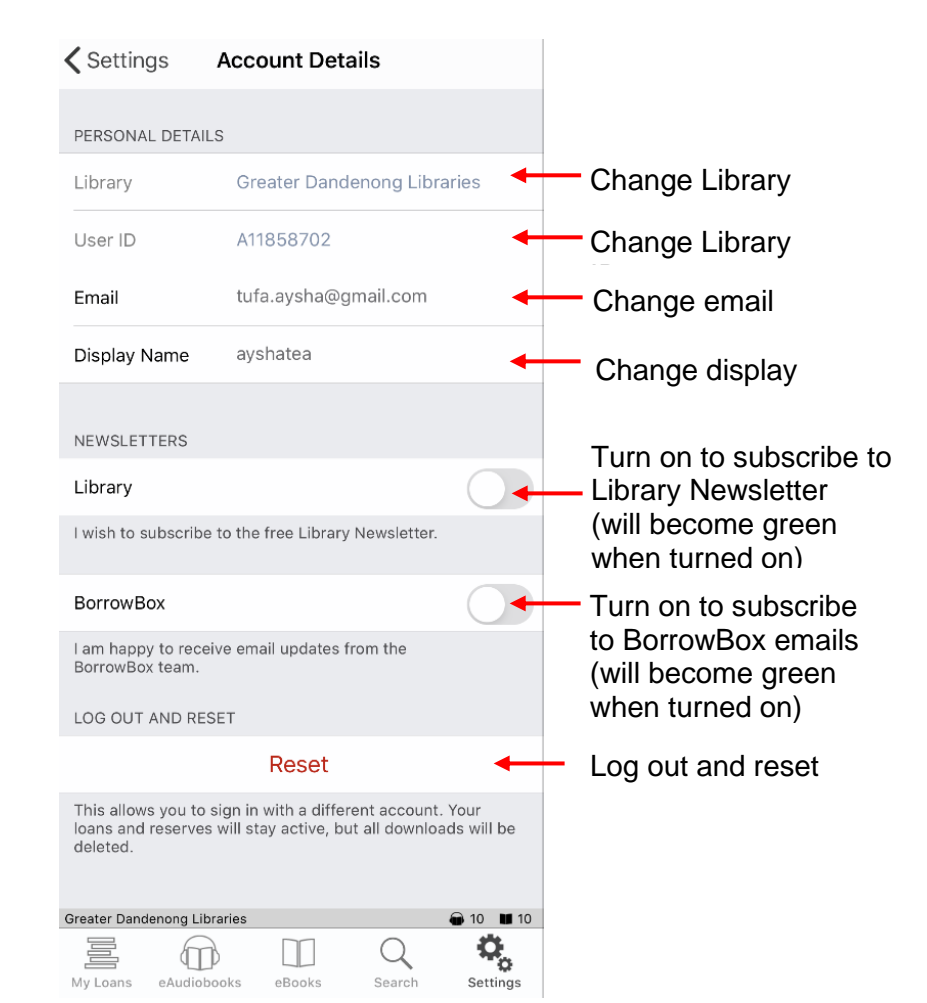

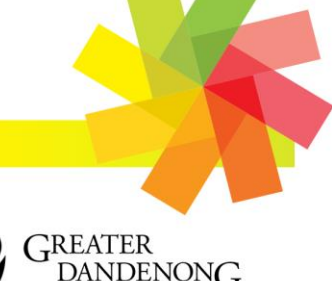

Springvale Library Springvale Community Hub,

5 Hillcrest Grove, Springvale Dandenong Library 225 Lonsdale Street, Dandenong

1300 630 920 @ CGDlibraries@cgd.vic.gov.au libraries.greaterdandenong.vic.gov.au

TTY: 133 677 RELAY Speak and listen: 1300 555 727 Online: relayservice.gov.au fiii TIS: 13 14 50

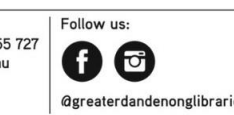

DANDENONG City of Opportunity